# Průvodce aplikací

Vodafone Business CyberWall pro Android a iOS

CyberWall

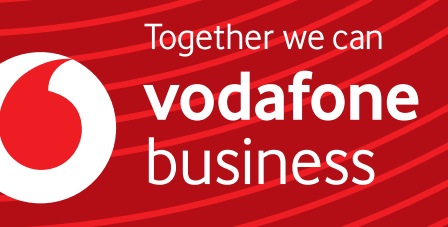

### Průvodce aplikací Vodafone Business CyberWall pro Android a iOS

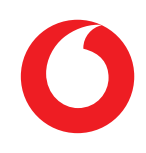

#### Obsah

| And | Iroid                                              |
|-----|----------------------------------------------------|
| 1.  | Instalace a aktivace                               |
| 2.  | Princip ochrany – sledování 3 vektorů              |
| 3.  | Hlavní stránka aplikace – status hrozeb dle barev4 |
| 4.  | Hlavní stránka                                     |
| 5.  | Správa hrozeb4                                     |
| 6.  | Nastavení aplikace CyberWall                       |
| 7.  | Historie                                           |
| iOS |                                                    |
| 8.  | Instalace a aktivace                               |
| 9.  | SMS phishing – nastavení                           |
| 10. | Hlavní stránka aplikace – status hrozeb dle barev  |
| 11. | Nastavení7                                         |

| 12  | istorie | 7 |
|-----|---------|---|
| 12. |         | ' |

## Android

#### Instalace a aktivace

- » V zařízení s **OS Android** klikněte na odkaz s licenčním klíčem, který jste obdrželi v SMS hned po aktivaci služby u Vodafonu
- » Budete přesměrováni na Google Play store a vyzváni ke stažení aplikace CyberWall
- » Po stažení se aplikace automaticky aktivuje, pokud byly splněny předchozí 2 body
- » Pokud byla zakoupena licence typu MULTI, tento postup lze opakovat ještě 4× (licence je platná pro 5 zařízení)

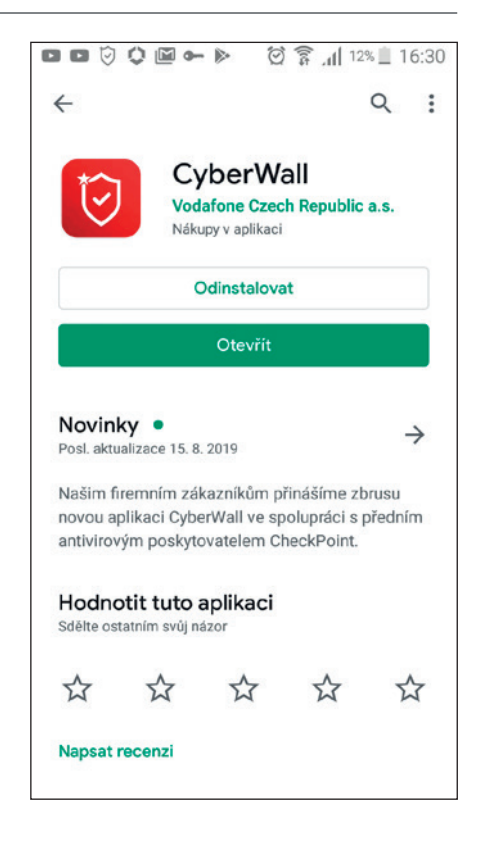

#### Princip ochrany – sledování 3 vektorů

- » Bezpečnost zařízení
  - USB debug
  - > Neznámé zdroje
  - Zranitelnosti
  - > SMS phishing
- » Nebezpečné aplikace
  - > Instalované aplikace
  - > Aplikační soubory uložené v zařízení
- » Útoky z internetové sítě
  - Reputace sítě
  - MITM útoky
  - > Nešifrované (veřejné) Wi-Fi

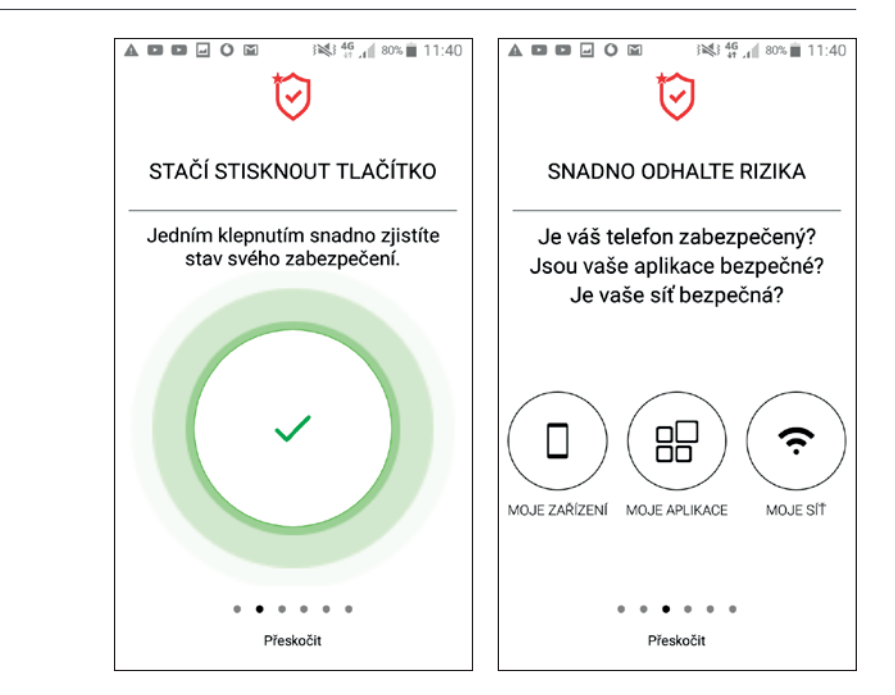

#### Hlavní stránka aplikace – status hrozeb dle barev

|          | ČERVENÁ                         | ŽLUTÁ                          |
|----------|---------------------------------|--------------------------------|
| Aplikace | Škodlivá nainstalovaná aplikace | Škodlivý APK soubor v zařízení |
| Síť      | MITM* útok, nebezpečná síť      | Veřejná Wi-Fi                  |
| Zařízení | Aktualizace OS                  | Zranitelnost OS                |
|          | Rootovaný device                | Nebezpečné nastavení OS        |

\*MITM – Man In The Middle – podstatou tohoto útoku je snaha útočníka odposlouchávat komunikaci mezi účastníky tak, že se stane aktivním prostředníkem

#### Hlavní stránka

- » Celkový status
  - > Zobrazuje barvu kruhu podle důležitosti nalezených zranitelností
- » Dílčí status pro jednotlivé vektory
  - Zařízení
  - > Aplikace
  - > Síť

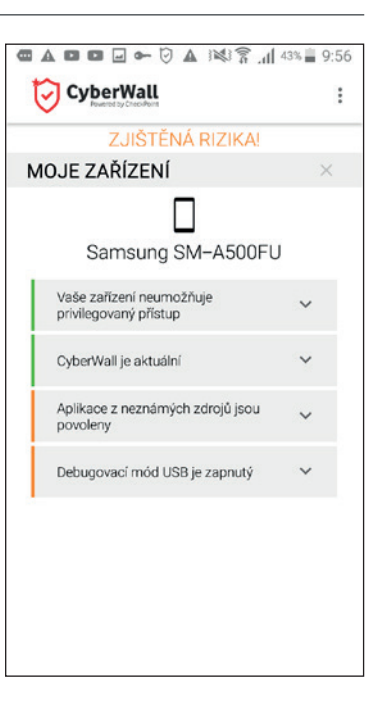

### Správa hrozeb

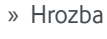

- › Název
- > Důležitost
- > Popis

> Doporučení

- > Akce
- > Ignorování

|                                                                                                    | 9% 📃 16:56    |
|----------------------------------------------------------------------------------------------------|---------------|
| CyberWall                                                                                                    | :             |
| ZJIŠTĚNÁ RIZIKA!                                                                                                    |               |
| MOJE ZAŘÍZENÍ                                                                                                    | ×             |
| Samsung SM-A500FL                                                                                                    | J             |
| CyberWali je aktuální                                                                                                    | ~             |
| Aplikace z neznámých zdrojů jsou<br>povoleny                                                                                                    | ^             |
| BEZPEČNOSTNÍ ANALÝZA                                                                                                    |               |
| Instalování aplikací z neznámých zdrojů mí<br>ohrozit bezpečnost a soukromí vašeho zaří<br>Doporučujeme instalovat aplikace pouze z<br>důvěryhodných zdrojů. | ùže<br>izeni. |
| DOPORUČENÉ KROKY                                                                                                    |               |
| Zakázat aplikace z neznámých zdrojů.<br>Vypnout<br>× Ztišit                                                                                                  |               |

- » Prohlížení webu detekce nebezpečné stránky
  - > Blokovaná stránka
  - Adresa stránky (webu)
  - > Zablokovaná kategorie

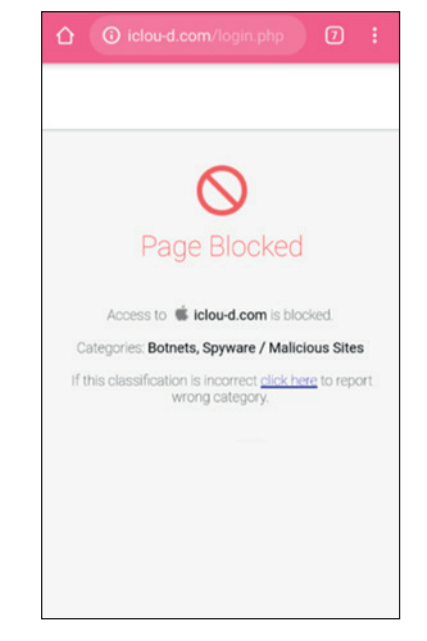

#### Nastavení aplikace CyberWall

- » Bezpečnostní nastavení
  - Notifikace
  - > Kontroly na pozadí
  - > Přístup k polohovým službám
  - Přístup k úložišti
- » Podpora
- » Návod

#### $\leftarrow$ Nastavení Bezpečnostní nastavení Upozornění Zapnout doručování bezpečnostních upozornění Kontroly na pozadí Zapnout provádění kontrol bezpečnosti vašeho zařízení na pozadí Přístup k polohovým službám Získejte bezpečnostní analýzu podle své současné pozice. Přístup k úložišti Umožněte přístup k úložišti, aby bylo možné kontrolovat lokální soubory PODPORA Your device name: Samsung SM-A500FU (f102) Odeslat hlášení problému emailem Návod

#### Historie

- » Posledních 30 dní
- » Kontrola sítí
- » Skeny zařízení
- » Nové aplikace

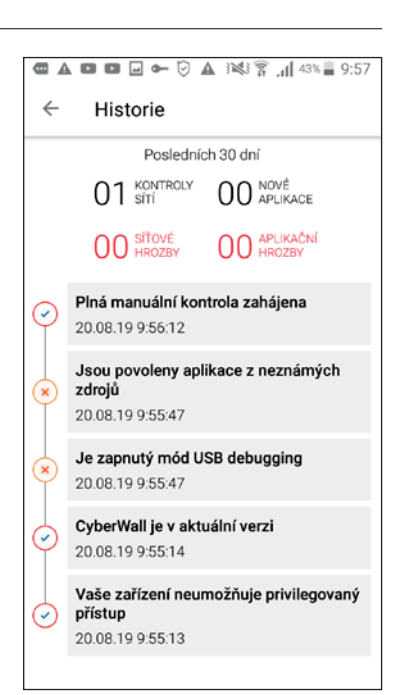

#### Instalace a aktivace

- » V zařízení s **iOS** klikněte na odkaz s licenčním klíčem, který jste obdrželi v SMS hned po aktivaci služby u Vodafonu
- » Po stažení klikněte znovu na odkaz v SMS anebo zadejte licenční klíč z SMS do pole Aktivovat na úvodní stránce aplikace CyberWall
- » Pokud byla zakoupena licence typu MULTI, tento postup lze opakovat ještě 4× (licence je platná pro 5 zařízení)

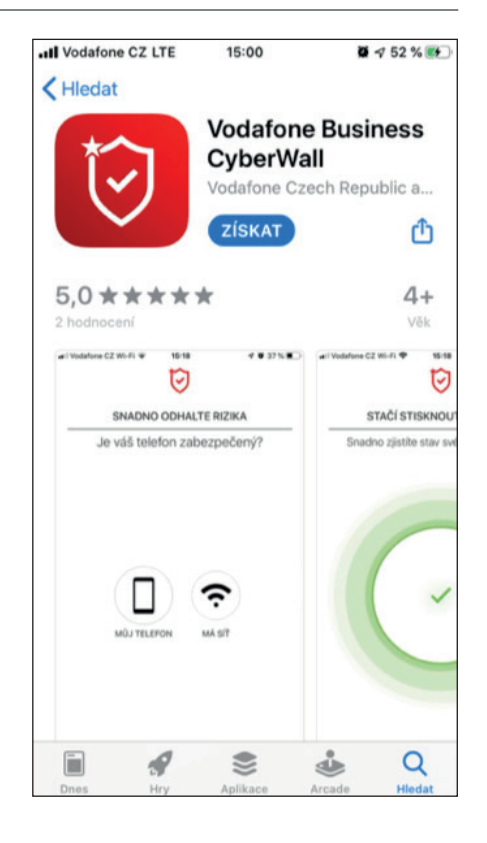

#### SMS phishing – nastavení

| 11:38 7                       | , all LTE 🗨 | <ul> <li>◄ CyberWallII</li> <li>Zprávy</li> </ul>                  | LTE 15:58<br>Neznámé a spam                                                            | <b>0</b> 95 % 🛤         |
|-------------------------------|-------------|--------------------------------------------------------------------|----------------------------------------------------------------------------------------|-------------------------|
|                               | N           | FILTROVÁNÍ IM                                                      | IESSAGE                                                                                |                         |
| DETEROVANO MOZNE RIZIRO       |             | Filtrovat nez                                                      | známé odesilatele                                                                      |                         |
|                               | ×           | Bude vypnuto<br>nejsou ve vašić<br>uloženy do san<br>FILTROVÁNÍ SP | oznamování zpráv iMessage<br>ch kontaktech. Jejich zprávy<br>nostatného seznamu.<br>MS | od lidí, kteří<br>budou |
|                               |             | CyberWall                                                          |                                                                                        |                         |
| CyberWall je aktuální         | ~           | Vyberte filtr pr<br>a jejich řazení (<br>O Eiltrování SM           | o vypnutí oznamování nevyž<br>do samostatném seznamu.<br>AS a soukromí                 | ádaných SMS             |
| K dispozici je nová verze iOS | $\sim$      | o rinto din on                                                     |                                                                                        |                         |
| SMS Phishing                  | ~           |                                                                    |                                                                                        |                         |
|                               |             |                                                                    |                                                                                        |                         |
|                               |             |                                                                    |                                                                                        |                         |
|                               |             |                                                                    |                                                                                        |                         |

#### Hlavní stránka aplikace – status hrozeb dle barev

|          | ČERVENÁ                    | ŽLUTÁ           |
|----------|----------------------------|-----------------|
| Síť      | MITM* útok, nebezpečná síť | Veřejná Wi-Fi   |
| Zařízení | Aktualizace OS             | Zranitelnost OS |

\*MITM – Man In The Middle – podstatou tohoto útoku je snaha útočníka odposlouchávat komunikaci mezi účastníky tak, že se stane aktivním prostředníkem

#### Nastavení

- » Monitorovat na pozadí kontroluje veškeré podezřelé aktivity, nepřetržitě
- » Wi-Fi poradce v případě podezřelé sítě doporučí se k ní nepřipojovat
- » Podpora
- » Historie

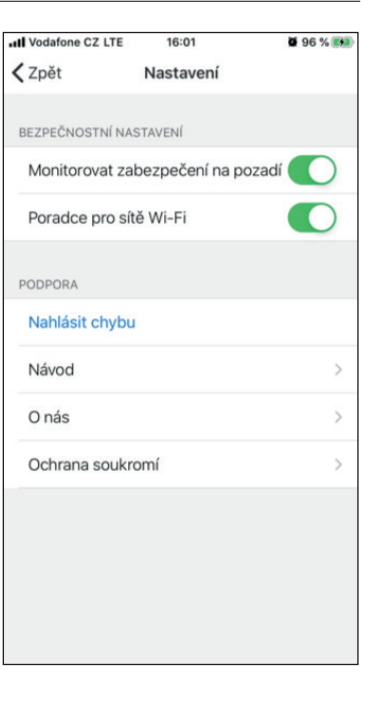

#### Historie

- » Nachází se na hlavní stránce
- » Posledních 30 dní
- » Kontrola sítí
- » Skeny zařízení
- » Ověření CyberWall verze

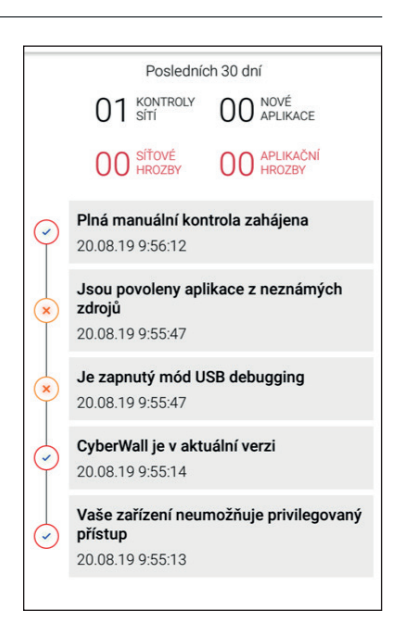

PK8120